### What is E-Filing?

E-filing is a way to file and serve court papers through the Internet. Unrepresented litigants may choose to e-file court papers online using the statewide New York State Electronic Filing (NYSCEF) system:

#### www.nycourts.gov/efile-unrepresented

If you and the other side both e-file, all future papers in the case are delivered(served and filed)through NYSCEF.

# Which Family Court can I e-file my papers to?

New courts are continually joining the list of courts e-filing. To see which courts accept e -filing, click on the Authorized Courts and Case Types link on the www.nycourts.gov/efile homepage.

E-filing can only be done in some Family Courts.

# What are the case Types of cases available for E-filing in the Family Court?

The case types currently available for E-filing are custody/visitation, guardianship, parentage (assisted reproduction),parentage (surrogacy), paternity and support.

#### Is using E-Filing mandatory?

No. Electronic filing (e-filing) is not required for people who do not have an attorney. If you choose not to e-file, you will file and serve all court papers in paper form and the other side must serve its court papers on you in paper form. However, you may choose to e-file.

# Resources & Contact Information

NYSCEF www.nycourts.gov/efile

Training Resources and Registration Go to www.nycourts.gov/efile and select "Training Resources" or "Register for Training"

Unrepresented Litigant Homepage www.nycourts.gov/efile-unrepresented

CourtHelp Website www.nycourts.gov/courthelp

Find Courthouse Locations & Contact Info ww2.nycourts.gov/courtlocator

#### **NYSCEF Unrepresented Litigants**

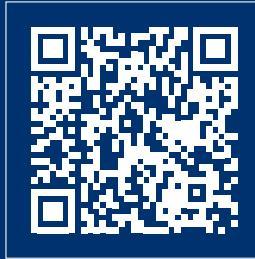

E-Filing is here to make your Family Court experience more efficient and accessible.

# SFILE

# ELECTRONIC FILING

for Unrepresented Litigants in New York State Family Court

Simplifying the Process. File to your case anytime, anywhere.

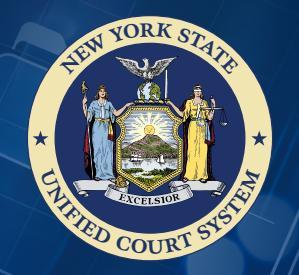

NYSCEF Resource Center nyscef@nycourts.gov 646-386-3033

### There are Many Benefits to E-Filing

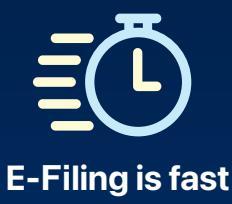

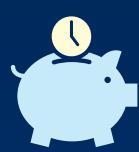

#### E-Filing saves you time

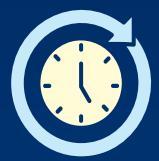

# E-Filing is available day and night, 24/7

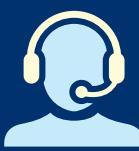

#### E-Filing has a Resource Center to assist

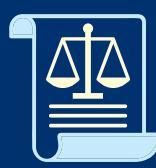

Free access to view and print your e-filed record

### What You Will Need to E-File

To e-file, the answer must be **YES** to the following questions:

# Is e-filing available in your county, court and case type?

If you got a notice about e-filing when you were served with the court papers, e-filing is available in your case. If you are starting a new case, e-filing is only available in some Family Courts and cases. Check the Authorized Courts and Case Types link on the www.nycourts.gov/efile homepage.

# Have you already prepared your court papers?

The e-filing website does not create court papers, like a Petition or a Motion. Make up your papers first, then come back to upload and e-file them. Need information? Visit a Court Help Center or the CourtHelp website.

### Do you have access to a computer with internet access?

Do you have an email address that you regularly check?

**Do you have PDF/A viewing software?** If not, you can download Adobe Acrobat Reader for free.

Do you have access to a scanner or software to turn your court papers into PDF/As?

# How to Get Started with E-Filing

Go to **www.nycourts.gov/efile** and select "Home Unrepresented Litigants" on left side of the screen.

#### **Starting a New Case**

Select "Create an Account Start a New Case" on the left side of screen:

- 1. If you are requesting an ID to start a case against another, select "*Create an Account to Start a New Case*" located in the middle of the screen.
- 2. Review the Website Terms of Use page and click "Continue." Fill out the electronic registration form. You will receive a username and password immediately.

#### **Existing Case**

Select "Create an Account *Existing Case"* on the left side of screen:

- If you are requesting an ID for a case that has been started against you, select "Create an Account in an Existing Case" located in the middle of the screen.
- 2. Review the Website Terms of Use page and select continue in the Family Cases ONLY section.
- 3. Enter your contact information and the case you want to join, if known. You will be required to upload a PDF of your photo ID to confirm your identity. If you cannot upload a copy of your photo ID, you should contact the court for assistance.
- 4. You will usually receive your username and password for an existing case in 1-2 days. However, if you need it faster, check the *"Expedite my registration"* on top of the E-Filing Account Registration page.